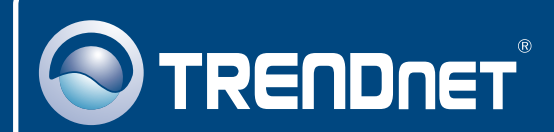

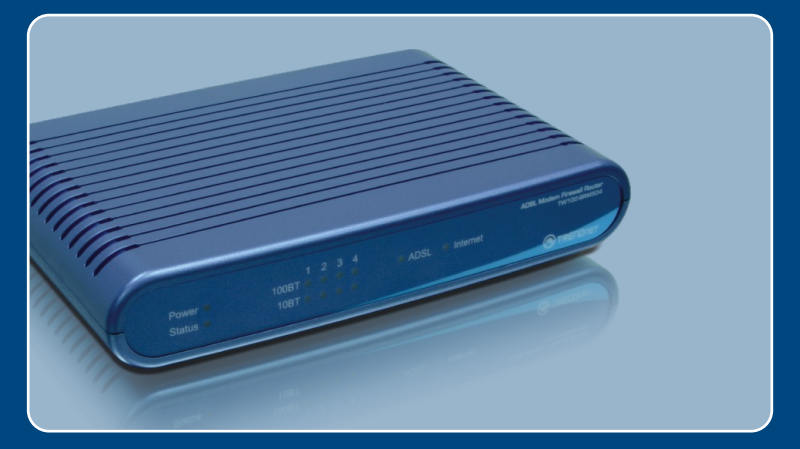

# Guia de Instalação Rápida

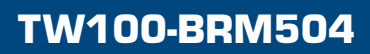

# Índice

| Português                                                                | 1           |
|--------------------------------------------------------------------------|-------------|
| 1. Antes de Iniciar<br>2. Instalação de Hardware<br>3. Configure o Modem | 1<br>3<br>4 |
| Troubleshooting                                                          | 7           |

# 1. Antes de Iniciar

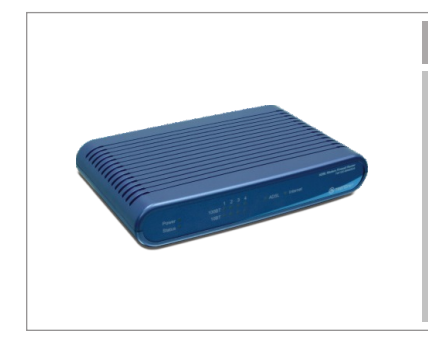

### Conteúdo da Embalagem

- TW100-BRM504
- CD-ROM com Guia de Usuário
- Guia de Instalação Rápida
- Cabo Ethernet RJ-45 (Yellow)
- Cabo telefônico RJ-11 (Gray)
- Suportes de Montagem
- Adaptador de Tensão AC

### Requisitos do Sistema

- · Uma conta de internet ADSL em funcionamento
- · Computador com adaptador de Rede instalado
- Web Browser: Internet Explorer (5.0 ou superior), Netscape (6.0 ou superior)

### Aplicação

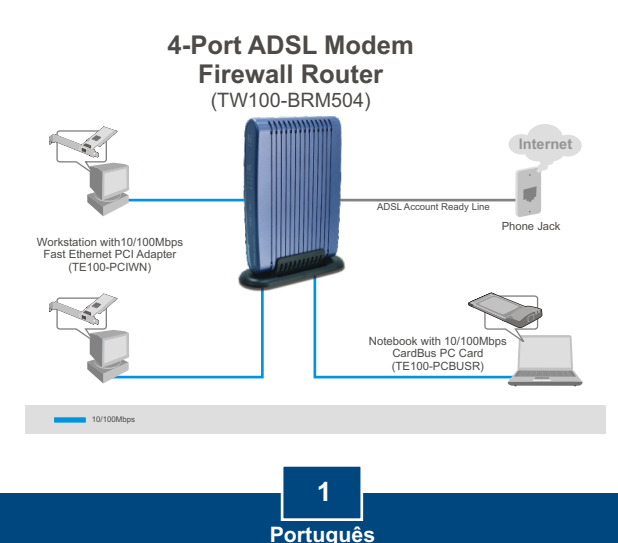

# Informação do Provedor de Internet (ISP - Internet Service Provider)

Durante a instalação de seu Roteador Modem ADSL, o Assistente de Configuração (Setup Wizard) automaticamente detectará seu tipo de conexão ISP. Se o roteador não puder detectar seu tipo de conexão ISP, você deve especificar seu tipo de conexão manualmente. Favor verificar o tipo de conexão banda larga que sua Internet DSL possui com seu Provedor de Serviço de Internet (ISP) e assegure-se de que você tem todas as informações para um dos tipos de conexões a seguir:

### A. Conexão com IP Dinâmico

Parâmetros de Modem ADSL (VPI ou VCI), se não puderem ser detectados automaticamente.

ISP pode requerer que você use um determinado *Hostname* (Nome de Usuário) ou *Domain* (domínio).

### B. Conexão de IP Estático ou Fixo

| Endereço IP Internet :                    | (ex: 215.24.24.129)        |
|-------------------------------------------|----------------------------|
| Subnet Mask (Máscara de Rede):            | _••                        |
| Endereço IP Gateway:                      |                            |
| DNS Primário:                             |                            |
| Secundário:                               |                            |
| Parâmetros de Modem ADSL (VPI ou VCI), se | não puderem ser detectados |
| automaticamente.                          | -                          |

### C. Conexão de IP Dinâmico PPPoE ou PPPoA

| Login:                                                               |
|----------------------------------------------------------------------|
| Senha:                                                               |
| Parâmetros de Modem ADSL (VPI ou VCI), se não puderem ser detectados |
| automaticamente.                                                     |

### D. Conexão IPoA (IP sobre ATM) Estático ou Fixo

Endereço IP Internet: \_\_\_\_\_. \_\_\_\_. (ex: 215.24.24.129) Subnet Mask (Máscara de Rede): \_\_\_\_\_. \_\_\_\_. Endereço IP Gateway: \_\_\_\_\_. \_\_\_\_. DNS Primário: \_\_\_\_\_. \_\_\_\_. Secundário: \_\_\_\_\_. \_\_\_\_. Parâmetros de Modem ADSL (VPI ou VCI), se não puderem ser detectados automaticamente.

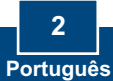

**1.** Anexe o suporte de montagem a lateral da unidade.

 Conecte uma das pontas do cabo de rede amarelo RJ-45 a uma das portas LAN do TW100-BRM504. Conecte a outra ponta do cabo a porta Ethernet do computador.

 Conecte uma das pontas do cabo cinza RJ-11 a porta ADSL do TW100-BRM504. Conecte a outra ponta do cabo a uma tomada de telefone.

 Conecte o Adaptador de Tensão AC do Modem e então a uma saída de energia.

5. Verifique se as seguintes luzes no painél estão acesas Power, LAN

# 3. Configure o Modem

<u>Nota</u>: É recomendado que você configurou o Modem a partir de um computador cabeado.

- about:blank Microsoft Internet Explorer 1. Abra seur web browser, digite File Edit View Favorites Tools Help http://192.168.0.1 na barra de 🔇 Back 🔹 🐑 - 💌 😰 🏠 🔎 Search endereços, e então pressione Address http://192.168.0.1 Enter. Connect to 192.168.0.1 ? 🗙 R 2. Entre com o User Name (Nome de Usuário) e Password (Senha), e ADSL Router (ANNEX A) então clique LOGIN. User name: 🖸 admin ~ User Name: admin Password: ..... Password: password Remember my password OK Cancel
  - 3. Clique Setup Wizard (Assistente de Configuração)

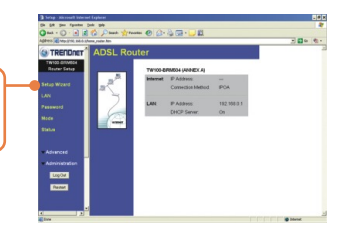

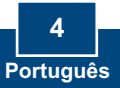

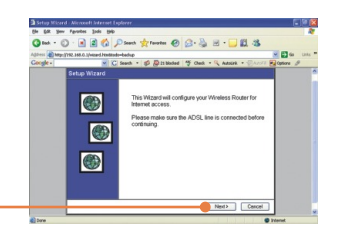

4. Clique Next (Próximo).

Nota: No exemplo, a conexão DSL é PPPoE.

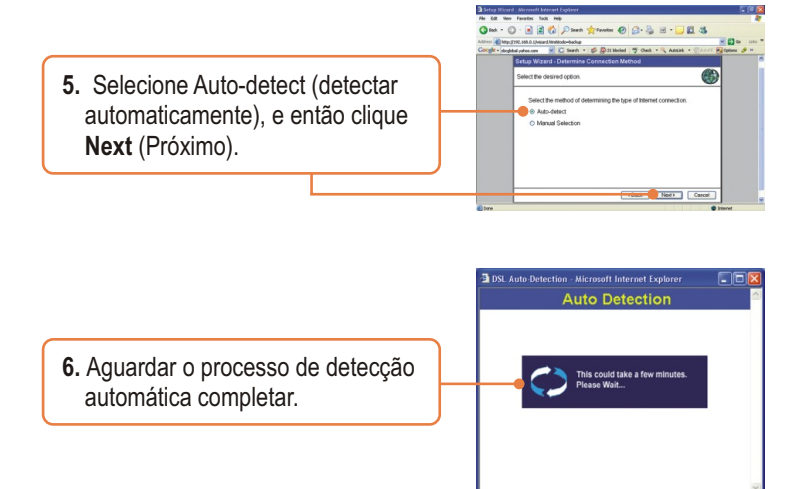

<u>Nota:</u> Se o Assistente de Configuração não puder detectar automaticamente sua conexão de Internet, selecione **Manual Selection** (Seleção Manual) e entre com a informação usando as informações fornecidas por seu provedor (ISP).

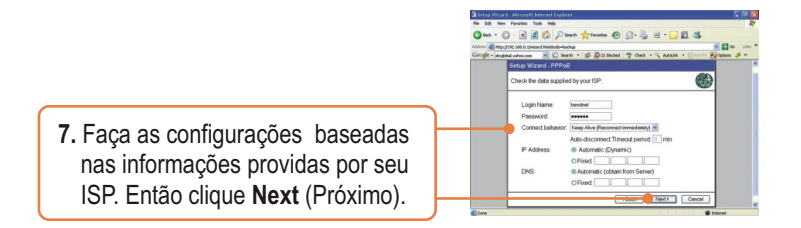

<u>Nota:</u> Para outros métodos de conexão, siga as instruções na tela depois da Detecção Automática.

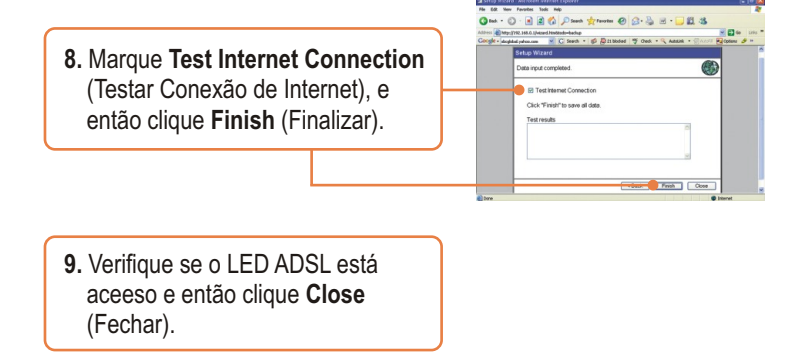

### ua configuração agora está completa.

Para informações detalhadas referentes à configuração TW100-BRM504, favor recorrer a seção "Troubleshooting", ao Guia do Usuário incluído no CD-ROM de Utilitários ou ao website da TRENDnet em http://www.trendnet.com.

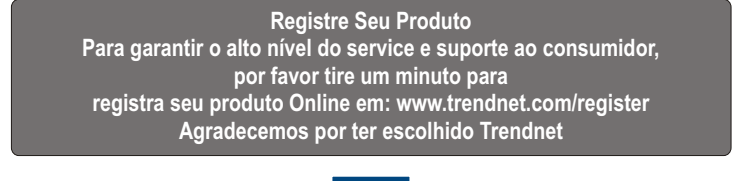

6 Português

# Troubleshooting

P1: Eu digito http://192.168.1.1 na barra de endereços do meu Browser de Internet, mas uma mensagem de erro diz "The page cannot be displayed." (A página não pode ser exibida). Como posso entrar na página de configuração do TW100-BRM504?

R1: Primeiro, favor verificar novamente sua configuração de hardware seguindo as `` instruções da Seção 2. Segundo, certifique-se de que as luzes LAN e WLAN estão acesas. Terceiro, verifique se a configuração TCP/IP está marcada para **Obtain an IP address automatically** (Obter endereço IP automaticamente) (veja passos abaixo).

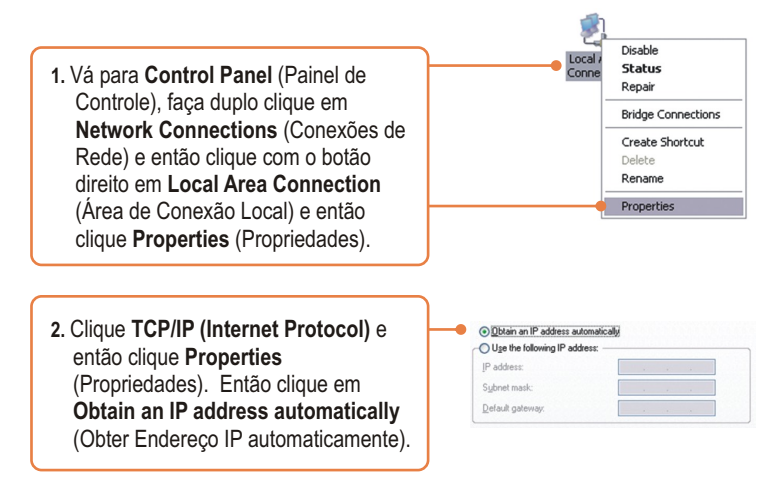

Quarto, pressione o botão reset por 15 segundos.

P2: O Modem não detecta minha conexão DSL automaticamente. What should I do? R2:Primeiro, verifique que sua conta DSL está ativa. Segundo, certifique-se que todos os cabos estão conectados propriamente (veja Seção 2). Terceiro, na Seção 3, selecione seleção manual no Assistente de Configuração e configure o Modem baseado na informação fornecida por seu ISP.

Se você ainda encontrar problemas ou tiver qualquer dúvida sobre o TW100-BRM504, favor entrar em contato com o Departamento de Suporte Técnico da TRENDnet.

#### Certificados

Este equipamento foi submetido a testes e provou ser aderente às Regras FCC e CE. Sua operação está sujeitas às seguintes condições:

(1) Este dispositivo não pode causar interferência prejudicial.

(2) Este dispositivo deve aceitar qualquer interferência recebida. Isso inclui interferências que podem causar operação indesejada.

F© (€

Lixo de produtos elétricos e eletrônicos não deve ser depositado em lixeiras caseiras. Favor reciclar onde há disponibilidade. Verifique com sua Autoridade Local ou Revendedor para obter informações sobre reciclagem.

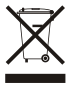

NOTA: O FABRICANTE NÃO É RESPONSÁVEL POR QUALQUER INTERFERÊNCIA DE RÁDIO OU TV CAUSADA POR MODIFICAÇÕES NÃO AUTORIZADAS NESTE EQUIPAMENTO. TAIS MODIFICAÇÕES PODEM VIOLAR A AUTORIDADE DO USUÁRIO DE OPERAR O EQUIPAMENTO.

#### ADVERTENCIA

En todos nuestros equipos se mencionan claramente las caracteristicas del adaptador de alimentacón necesario para su funcionamiento. El uso de un adaptador distinto al mencionado puede producir daños fisicos y/o daños al equipo conectado. El adaptador de alimentación debe operar con voltaje y frecuencia de la energia electrica domiciliaria existente en el pais o zona de instalación.

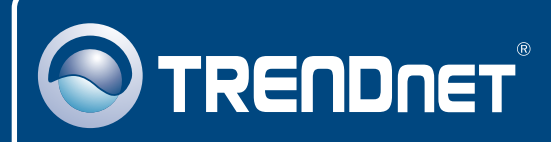

# **TRENDnet Technical Support**

### US · Canada

Toll Free Telephone: 1(866) 845-3673

24/7 Tech Support

Europe (Germany • France • Italy • Spain • Switzerland • UK)

Toll Free Telephone: +00800 60 76 76 67

English/Espanol - 24/7 Francais/Deutsch - 11am-8pm, Monday - Friday MET

### Worldwide

Telephone: +(31) (0) 20 504 05 35

English/Espanol - 24/7 Francais/Deutsch - 11am-8pm, Monday - Friday MET

## **Product Warranty Registration**

Please take a moment to register your product online. Go to TRENDnet's website at http://www.trendnet.com/register

### TRENDNET

20675 Manhattan Place Torrance, CA 90501 USA

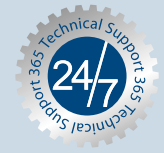

Copyright ©2007. All Rights Reserved. TRENDnet.